| Windows 98 ネットワークの設定 No.1                                                                                                    |                                                                                                    |  |  |  |
|----------------------------------------------------------------------------------------------------|----------------------------------------------------------------------------------------------------|--|--|--|
|                                                                                                    | フレッツ・ISDN                                                                                                    |  |  |  |
| 1 [マイコンピュータ] をダブルクリックして開きます。<br>す。<br>マイコンピュータ                                                                                                    | 5 [接続先電話番号を指定してください:] 画面が表示<br>されますので、以下の設定と入力を行い [次へ] ボ<br>タンをクリックします。                                                                                                    |  |  |  |
| 2 [マイコンピュータ] 画面が表示されますので、[ダイ<br>ヤルアップネットワーク]アイコンをクリックします                                                                                                    | <ul> <li>( 国本 (81) ( 国本 (81) ( 国本 (81) ( 国本 (81) ( 国本 (81) ( 国本 (81) ( 国本 (81) ( 国本 (81) ( \Pi (81) ( \Pi (8</li></ul> |  |  |  |
|                                                                                                    | 国/地域番号:<br>◆日本 (81):選択する                                                                                                    |  |  |  |
| 3 [ダイヤルアップネットワーク] 画面が表示され<br>ますので、[新しい接続] アイコンをダブルクリッ<br>クします。                                                                                                    | 1 6 [新しいダイヤルアップネットワーク接続が次の名前<br>グ で作成されました。] 画面が表示されますので、[完了]<br>ボタンをクリックします。                                                                                                    |  |  |  |
| アイルトラング 4-10-0     第二日 X       アイルシ 第三 30     第二 30     第二 30     第二 30       第二 30     第二 30     第二 30     第二 30     第二 30       アトレス回 第3 4 + и メ アンダ 3 + 17 - 0     第     第二 30     第二 30     第二 30       アトレス回 第4 + и メ アンダ 3 + 17 - 0     第     第二 30     第二 30     第二 30       アレス回 第4 + и メ アンダ 3 + 17 - 0     第     第二     第二 30     第二 30       ドレス回 第4 + и メ アンダ 3 + 17 - 0     第     第二     第二 30     第二 30       第二 30     第二 30     第二 30     第二 30     第二 30     第二 30       第二 30     第二 30     第二 30     第二 30     第二 30     第二 30       第二 30     第二 30     第二 30     第二 30     第二 30     第二 30       第二 30     第二 30     第二 30     第二 30     第二 30     第二 30       第二 30     第二 30     第二 30     第二 30     第二 30     第二 30       第二 30     第二 30     第二 30     第二 30     第二 30     第二 30       第二 30     第二 30     第二 30     第二 30     第二 30     第二 30       第二 30     第二 30     第二 30     第二 30     第二 30     第二 30       第二 30     第二 30     第二 30     第二 30     第二 30     第二 30       第二 30     第二 30     第二 30     第二 30     第二 30 <td>新しい接続 新しいばんでイヤルアップネットワーク接続が次の名前で作気されました。 正確の名称 正確の名称 アニアンをガックガスと、接続が「ダイヤルアップネットワーク] フォル<br/>ガン(算子式通子)、ためいっクロンをグリルクリックしてください。 後で提供の設定を変更するには、接続のアイコンをグリルクリックしていたち<br/>フィルリメニューの「プロパティ」をグリックしてください。 《 医る (空) 先了 (空) 手で)で加</td> | 新しい接続 新しいばんでイヤルアップネットワーク接続が次の名前で作気されました。 正確の名称 正確の名称 アニアンをガックガスと、接続が「ダイヤルアップネットワーク] フォル<br>ガン(算子式通子)、ためいっクロンをグリルクリックしてください。 後で提供の設定を変更するには、接続のアイコンをグリルクリックしていたち<br>フィルリメニューの「プロパティ」をグリックしてください。 《 医る (空) 先了 (空) 手で)で加                                                                                                    |  |  |  |
| 4 [新しい接続] の画面が表示されますので、以下の記<br>定と入力を行い [次へ] ボタンをクリックします。                                                                                                    | <ul> <li>マ [ダイヤルアップネットワーク] に新しく作成された</li> <li>[任意の名称] アイコンを右クリックし、[プロパティ]</li> <li>メニューを選択します。</li> </ul>                                                                                                    |  |  |  |
| #版名①·<br>「圧⑤の名称<br>モデムの選択①・<br>※ AtermIT SYNC115 ■<br>設定②<br>(天谷④ 汝へ⑭ > 本ャンセル                                                                                                    |                                                                                                    |  |  |  |
| ◆接続名:任意の名称                                                                                                    | メニシングロンフィング目のプロパライシートを開きます。                                                                                                    |  |  |  |
| ◆ お使いのターミナルアダプタ:選択                                                                                                    |                                                                                                    |  |  |  |

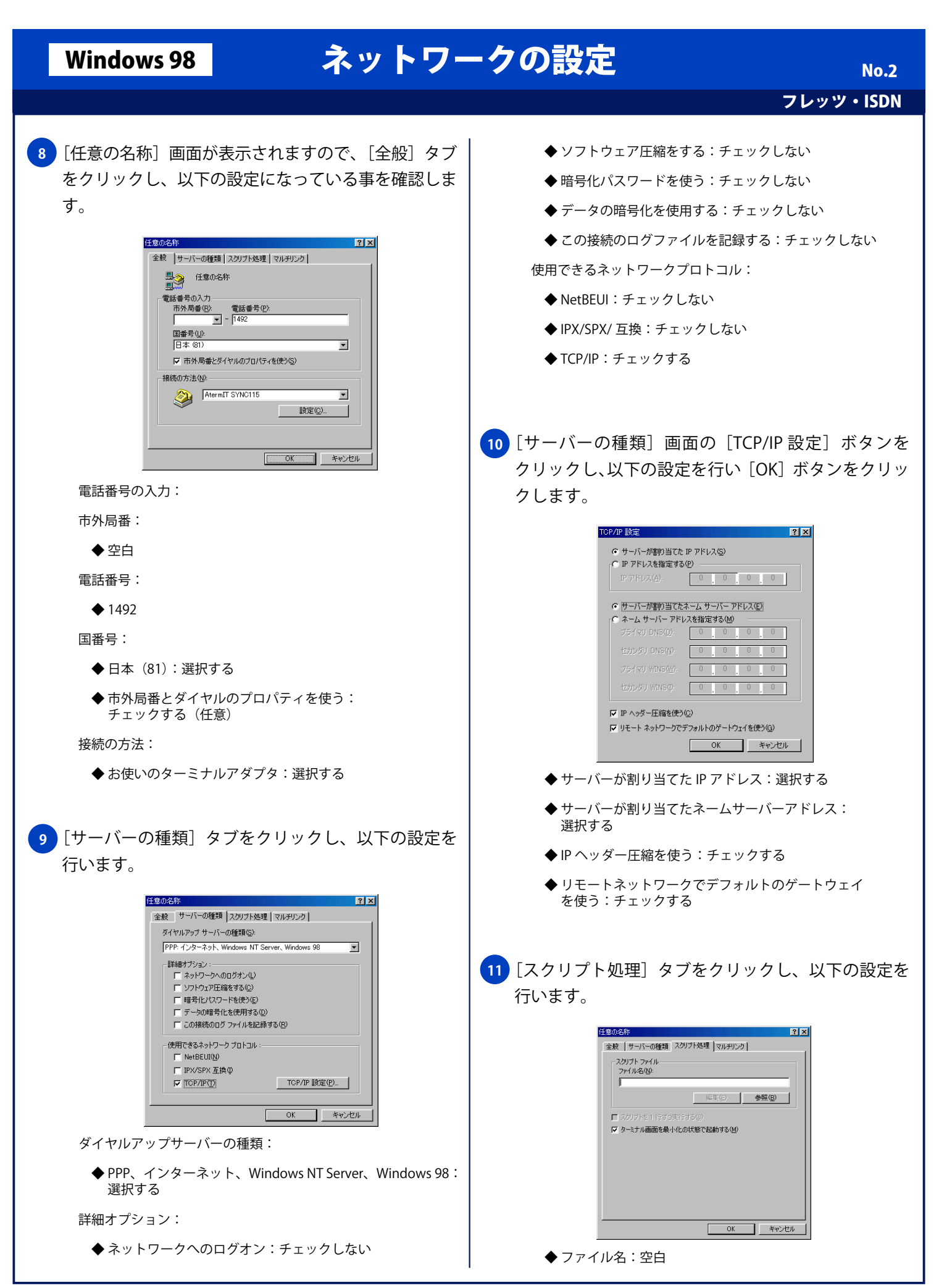

Copyright © 2002 FreeBit.Com Co.,Ltd. All Rights Reserved.

| Windows 98                        | ネットワ-                                                       | -クの設定 | No.3      |
|-----------------------------------|-------------------------------------------------------------|-------|-----------|
|                                   |                                                             |       | フレッツ・ISDN |
| ◆ ターミナル画面を<br>チェックする              | <b>曼小化の状態で起動する</b> :                                        |       |           |
| 12<br>[マルチリンク]タブな<br>[OK] ボタンをクリッ | をクリックし、以下の設定を行い、<br>ククし終了します。                               |       |           |
| ◆ 追加デバイスを使                        | <u> 前時(日)</u> <u> 「 「 」 」 」 「 」 」 」 」 」 」 」 」 」 」 」 」 」</u> |       |           |
|                                   |                                                             |       |           |
|                                   |                                                             |       |           |
|                                   |                                                             |       |           |
|                                   |                                                             |       |           |
|                                   |                                                             |       |           |